## **Establishing a Director ID**

A step-by-step guide for domestic directors

## Step 1: Set up your myGovID.

- i. Using a smart device, download the myGovID app from the Apple App Store or Google Play store.
- ii. Enter the required details, including name, date of birth and email address. Use a personal (rather than work or shared) email address.
- iii. A list of options will become available for you to upgrade your identity verification strength from "Basic". In order to have a Director ID, your account must have at least "Standard" identity verification strength.

|          | and the second second se |   |
|----------|----------------------------------------------------------------------------------------------------|---|
|          | <b>-0</b> -0-0                                                                                                    |   |
| rove you | ar identity                                                                                                    | ~ |
| PP       | Australian passport<br>Provide details from your Australian passport                                                                                                    | > |
| DL       | Driver licence<br>Provide details from your Australian driver<br>licence                                                                                                    |   |
| BC       | Birth certificate<br>Provide details from your Australian birth<br>certificate                                                                                                    | > |
|          |                                                                                                    |   |

 Take a photo of the required documents (shown in the screenshot above) via the app using the "Scan my card" or equivalent feature shown on the screenshots below.
 Examples of the Driver's licence and Medicare card screens are found below.

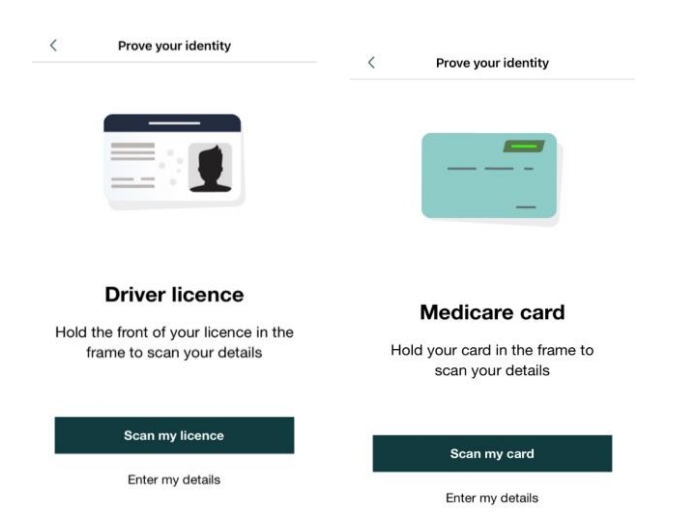

v. To create a "Strong" identity verification strength account, take a photo of yourself following the below instructions.

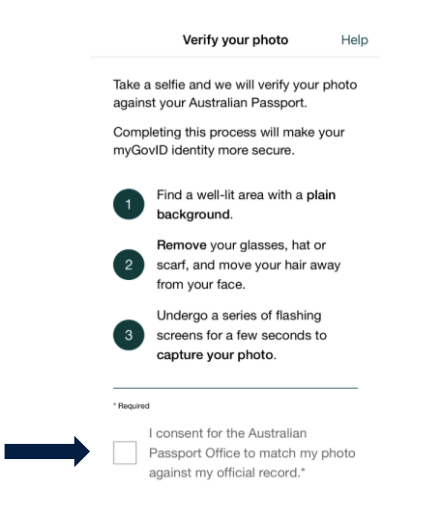

v. Once your myGovID is established, it will tell you the strength of your identity.

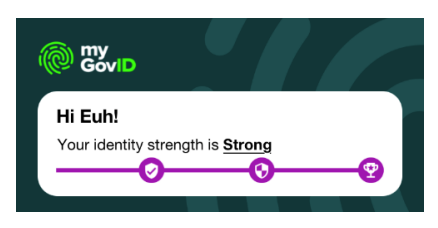

Step 2: Using your computer, login to the following website using the same email address that you used to create your myGovID profile.

Website link can be found here.

Step 3: Enter the 4-digit code that appears on the web page into your smart device on your myGovID app and click "Accept".

| i                      |
|------------------------|
| Login request          |
| Enter the 4-digit code |
|                        |
| This field is required |
| Accept                 |
| Decline                |

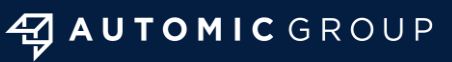

Sydney I Melbourne I Perth hello@automicgroup.com.au

+61 2 8072 1400 automicgroup.com.au

## Step 4: Return to your computer, where you will be redirected to a page titled 'Proof of record ownership".

Agree to the terms and conditions and click "Next".

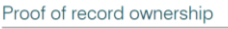

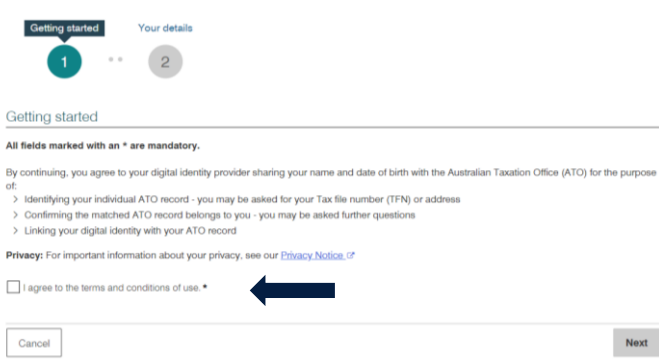

## Step 5: Agree to the application acknowledgements and requirements for applying for a Director ID and click "Next".

#### Apply for a director identification number

| Getting a director ID                                                                                                    | Step 1 of 3                                  |
|----------------------------------------------------------------------------------------------------|----------------------------------------------|
| All fields marked with * are mandatory                                                                                                    |                                              |
| Application requirements                                                                                                    | > 1. Getting a director ID                   |
| You can apply for a director identification number if you are:<br>> an eligible officer or<br>> intend to become an eligible officer within 12 months after applying.                                                     | 2. Applicant details<br>3. Review and submit |
| An eligible officer is:<br>> an appointed director or alternate director (acting in that capacity), of a company, body corporate<br>that is a registered Australian body or registered foreign company.                   |                                              |
| The Registrar may make a determination that a particular person or class of persons are not eligible<br>officers.                                                                                                    |                                              |
| You should not apply for a director identification number if you already have an active director<br>identification number unless you have been directed to by the Registrar.                                              |                                              |
| I am an eligible officer or intend to become an eligible officer within 12 months of my application *                                                                                                    |                                              |
| To be eligible to be a director of a company, you must:                                                                                                    |                                              |
| be an individual, (i.e. a natural person)     be at least 18 years of age; and     not be dissuffed from managing corporations, :rt unless the appointment is made with the     permission of ASIC or leave of the Court. |                                              |
| I acknowledge that to be a director of a company I must meet the requirements of the Corporations Act 2001 *                                                                                                    |                                              |
| Cancel                                                                                                    |                                              |

# Step 6: Enter your TFN, and other required details, such as:

- i. previous names you have been known by (if any);
- ii. place of birth;
- iii. residential address;
- iv. postal address; and
- v. contact details.

#### Apply for a director identification number

Applicant details
All fields marked with \* are mandatory
Personal details
Full name
Full name Euh Hwang

| Ste | ep 2 of 3                |
|-----|--------------------------|
|     |                          |
| 0   | 1. Getting a director ID |
| >   | 2. Applicant details     |
|     | 3. Review and submit     |

### Step 7: Review and submit your application.

#### Apply for a director identification number

| Review and submit                                                                                                    | Step 3 of 3            |
|----------------------------------------------------------------------------------------------------|------------------------|
| Getting a director ID                                                                                                | Esit                   |
| Application requirements                                                                                             | 2. Applicant details   |
| I am an eligible officer or intend to Yes<br>become an eligible officer within 12<br>months of my application        | > 3. Review and submit |
| I acknowledge that to be a director of a Yes<br>company I must meet the requirements<br>of the Corporations Act 2001 |                        |

# Step 8: Make the relevant declaration and submit your application.

#### Declaration

All fields marked with \* are mandatory

- > I am the person identified in the application above.
- > I do not already have an active director identification number, or I have been directed to apply by the Registrar.
- > I am an eligible officer of or intend to become an eligible officer of within 12 months after applying.

I declare that: The information given on this form is true and correct \*

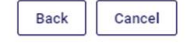

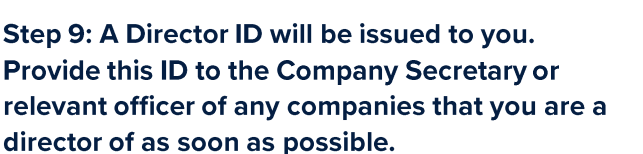

Submit

Apply for a director identification number

Your application is complete

#### Contact our team

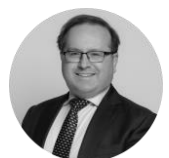

David Franks

david.franks@automicgroup.com.au

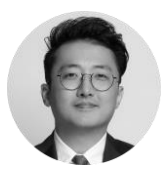

#### **David Hwang**

david.hwang@automicgroup.com.au

## AUTOMIC GROUP

Sydney I Melbourne I Perth hello@automicgroup.com.au

+61 2 8072 1400 automicgroup.com.au